### Handleiding – Uitdraai www.mijnpensioenoverzicht.nl

Stap 1: Ga naar <u>www.mijnpensioenoverzicht.nl</u>

| <ul> <li>Welkom op Mijnpensioenoverzicht.nl</li> </ul>                                                                                                    |                                                           |
|----------------------------------------------------------------------------------------------------|-----------------------------------------------------------|
| <ul> <li>U vindt op deze site het antwoord op de volgende vragen:</li> <li>Hoeveel AOW en pensioen heb ik opgebouwd?</li> <li>Wat is mijn te bereiken pensioen?</li> <li>Wat krijgen mijn nabestaanden als ik overlijd?</li> <li>Welke gebeurtenissen zijn van invloed op mijn pensioen?</li> <li>Wat u niet ziet op Mijnpensioenoverzicht.nl:</li> <li>De AOW en het pensioen dat u al ontvangt.</li> <li>Wat u zelf als aanvullend pensioen heeft geregeld.</li> <li>Meer weten?</li> <li>Bekijk dan onze <u>animatie</u>.</li> <li>Vragen? Neem dan contact op met onze Servicedesk via 020-7512870</li> </ul> | even snel je<br>pensioen checken?<br>wel zo<br>makkelijk! |

Stap 2: Klik op 'Bekijk mijn pensioenoverzicht'

| DigiD |                                                                                                    |
|-------|----------------------------------------------------------------------------------------------------|
| DigiD | Inloggen bij Stichting Pensioenregister -<br>Mijnpensioenoverzicht.nl                                                                                                    |
| 0.5.0 | Stichting Pensioenregister - Mijnpensioenoverzicht.nl maakt gebruik van<br>eenmalig inloggen. Bezoekt u hierna een andere webste die dit<br>ondersteunt, dan hoeft u niet opnieuw in te loggen. |
|       | Verplichte velden *                                                                                                    |
|       | Inlogmethode *      K wil inloggen met alleen gebruikersnaam en wachtwoord      Ik wil inloggen met een extra controle via sms                                                                  |
|       | DigiD gebruikersnaam *                                                                                                    |
|       | Wachtwoord *                                                                                                    |
|       | <ul> <li>Onthoud mijn DigiD gebruikersnaam</li> <li>U kunt tot 19:28 uur (Nederlandse tijd) inloggen. Daarna verloopt uw sessie.</li> </ul>                                                     |
| <     | Inloggen Annuleren                                                                                                    |
|       | <ul> <li>Wachtwoord vergetenz</li> <li>Nog geen DigiD? Vraag uw DigiD aan</li> </ul>                                                                                                    |

Stap 3: Vul je gebruikersnaam en wachtwoord in van DigiD en klik op 'Inloggen'.

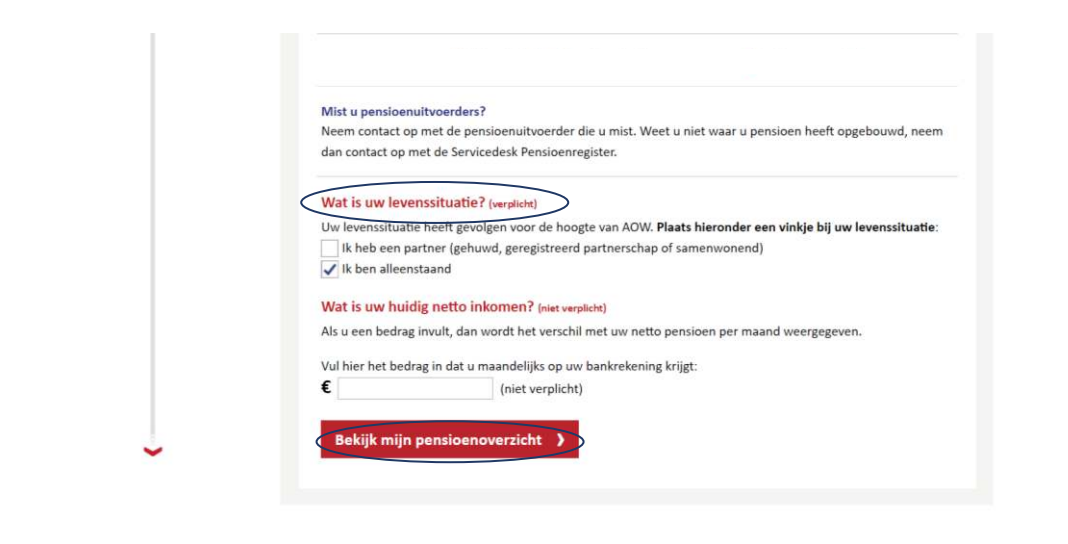

Over Mijnpensioenoverzicht.nl | Veelgestelde vragen | Gebruiksvoorwaarden | Disclaimer | © 2016

Stap 4: Navigeer helemaal naar de onderkant van het scherm. Beantwoordt de vraag 'Wat is uw levenssituatie?' en klik op 'Bekijk mijn pensioenoverzicht'.

| <b>?!</b> mijnpe | nsioenoverzic                                     | Veelgestelde vragen & Download gegevens of samenvatting        |                                  |                          |
|------------------|---------------------------------------------------|----------------------------------------------------------------|----------------------------------|--------------------------|
| Mijn pensloen nu | Mijn pensioen straks                              | Als mijn situatie verandert                                    | Mijn pensioenuitvoerders         | Gezamenlijk pensioen     |
| • Mijn pe        | nsioen nu                                         |                                                                |                                  | \ominus print            |
| jaar             | Aow Uw AOW                                        |                                                                |                                  | ο                        |
| Ì                | U heeft p                                         | ensioen opgebouwd bij:                                         |                                  | 0                        |
| Ŷ                | Belangrijk     De bruto en netto betraren die u b | om te weten:<br>o bedragen voor uw pensioen zijn :<br>ior siet | schattingen. Uw pensioen kan hog | ger of lager zijn dan de |
|                  | <ul> <li>De bedragen zijn</li> </ul>              | er ziet.<br>berekend op basis van de huidige                   | wet- en regelgeving en de gegeve | ns van uw                |

Stap 5: Klik op 'Download gegevens of samenvatting'

#### Sluit $\times$

#### Uw pensioengegevens downloaden

XML

Wilt u dit overzicht als pdf-bestand bewaren? Klik dan op het icoon pdf. Het pdf-bestand kunt u opslaan op uw computer of printen. U kunt dit overzicht ook bewaren als XMLbestand door op het icoon XML te klikken.

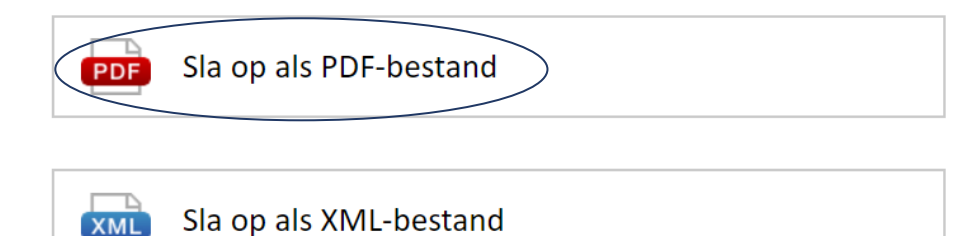

Stap 6: Klik op 'Sla op als PDF-bestand' en open het PDF-bestand pensioenoverzicht.

Tip: Hernoem het bestand (voorbeeld): Pensioenoverzicht 2017 – Dhr. J.J. de Jong Dit zorgt voor een snellere afhandeling van jouw hypotheekaanvraag.

#### Hoe vul ik de applicatie in met deze gegevens?

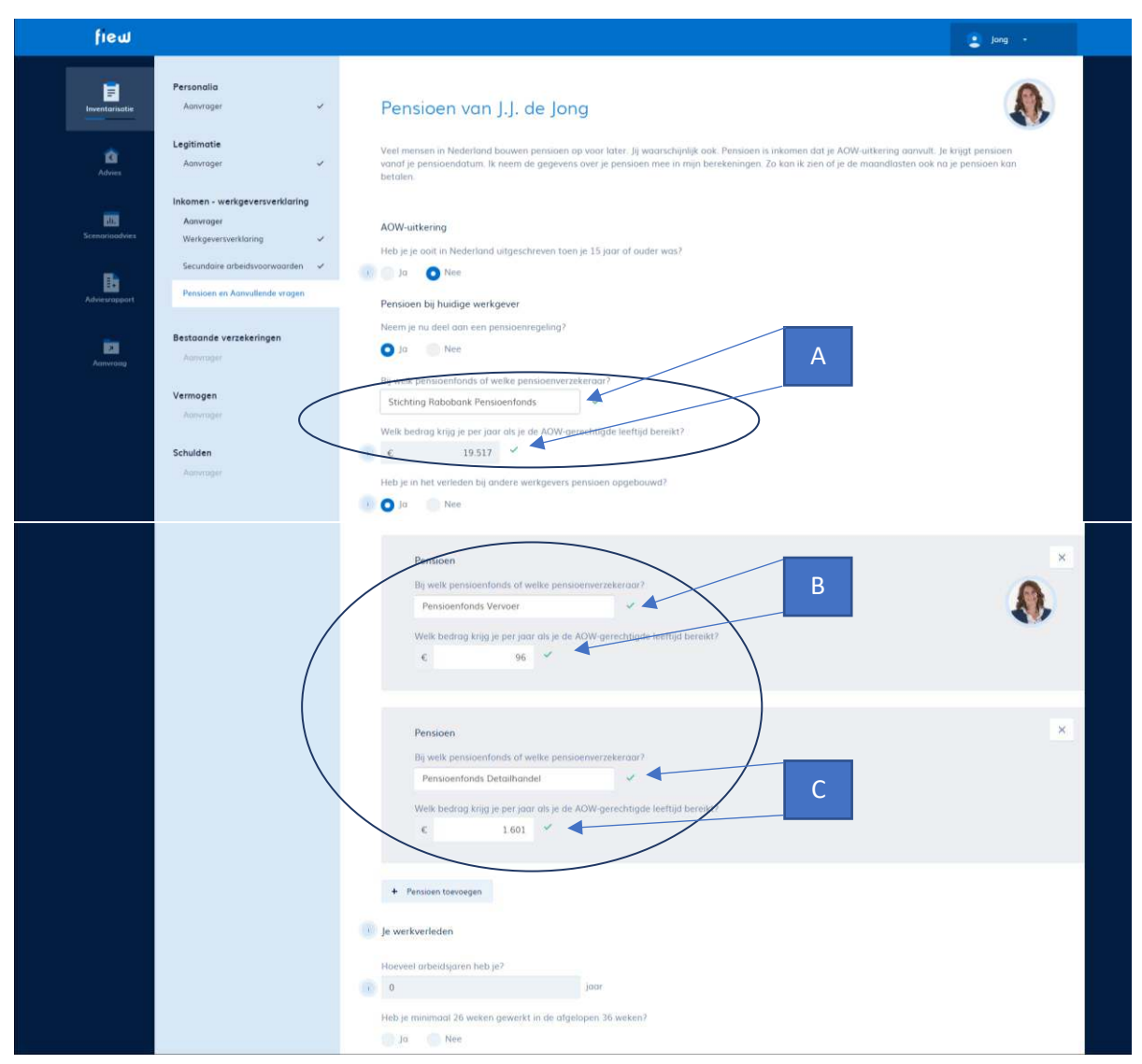

Zie uitdraai mijnpensioenoverzicht.nl op de volgende bladzijde.

# fieu

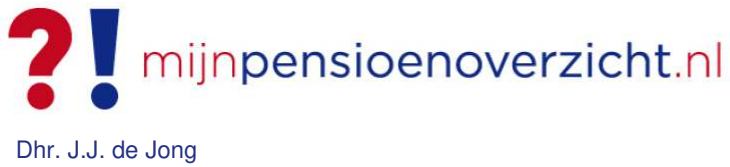

BSN: 123.456.789

Alle genoemde bedragen zijn bruto bedragen in euro's per jaar.

Aan deze samenvatting kunnen geen rechten worden ontleend. Lees altijd de informatie die u ontvangt van de Sociale Verzekeringsbank en uw pensioenuitvoerder(s). Hierin staat belangrijke persoonlijke informatie.

#### Pensioen bij pensionering

| 5-67                  | Pensioen                                                  | Te bereiken                    | Opgebouwd                    | Herkenningsnummer           | stand per |
|-----------------------|-----------------------------------------------------------|--------------------------------|------------------------------|-----------------------------|-----------|
| aar                   | Pensioenfonds Vervoer                                     | € 96                           | € 96                         |                             |           |
|                       | Pensioen                                                  | Te bereiken                    | Opgebouwd                    | Herkenningsnummer           | stand per |
| /-6/<br>aar           | Pensioenfonds Vervoer                                     | € 96                           | € 96                         |                             |           |
|                       | Pensioenfonds Detailhandel                                | € 1.601                        | € 1.601                      |                             |           |
|                       | Stichting Rabobank Pensioenfonds                          | € 19.517                       | € 8.900                      |                             |           |
|                       |                                                           |                                |                              |                             |           |
| 67                    | Pensioen                                                  | Te bereiken                    | Opgebouwd                    | Herkenningsnummer           | stand per |
| aar                   | Pensioenfonds Vervoer                                     | € 96                           | € 96                         |                             |           |
|                       | Pensioenfonds Detailhandel                                | € 1.601                        | € 1.601                      |                             |           |
|                       | Stichting Rabobank Pensioenfonds                          | € 19.517                       | € 8.900                      |                             |           |
|                       | AOW Alleenstaand                                          | Te bereiken                    | Opgebouwd                    | Herkenningsnummer           | stand per |
| 7 <sup>+</sup><br>aar | Sociale Verzekeringsbank (AOW)                            | € 14.477                       | € 9.080                      |                             |           |
|                       |                                                           |                                |                              |                             |           |
|                       |                                                           |                                |                              |                             |           |
| 7*                    | Pensioen                                                  | Te bereiken                    | Opgebouwd                    | Herkenningsnummer           | stand per |
| 7 <sup>+</sup><br>aar | Pensioen Pensioenfonds Vervoer                            | Te bereiken<br>€ 96            | Opgebouwd<br>€ 96            | Herkenningsnummer           | stand per |
| 7 <sup>+</sup><br>aar | Pensioen Pensioenfonds Vervoer Pensioenfonds Detailhandel | Te bereiken<br>€ 96<br>€ 1.601 | Opgebouwd<br>€ 96<br>€ 1.601 | Herkenningsnummer<br>B<br>C | stand per |

#### Let op!

Indien de bedragen van 'Te bereiken' en 'Opgebouwd' niet aan elkaar gelijk zijn. Dan vult u deze gegevens in bij A. De overige opgebouwde bedragen bij B & C enz.